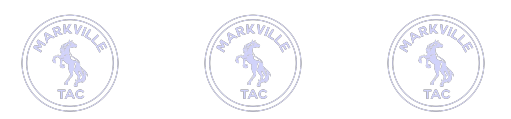

 $\equiv$ 

 $\bullet$ 

01

02

03

04

This study skills initiative is brought to you by Markville's Student Success Team and Transition Activities Council (TAC)

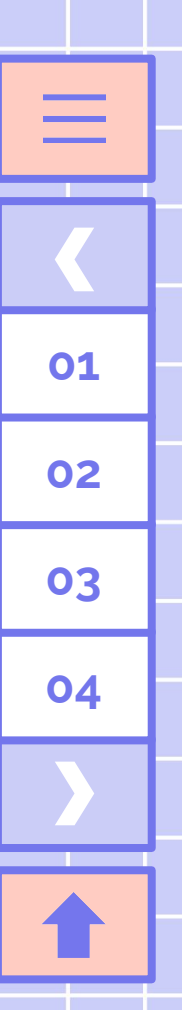

#### **DID YOU KNOW.....**

The average American burns 55 minutes a day (roughly 12 days a year) looking for things they know they own but cannot find!

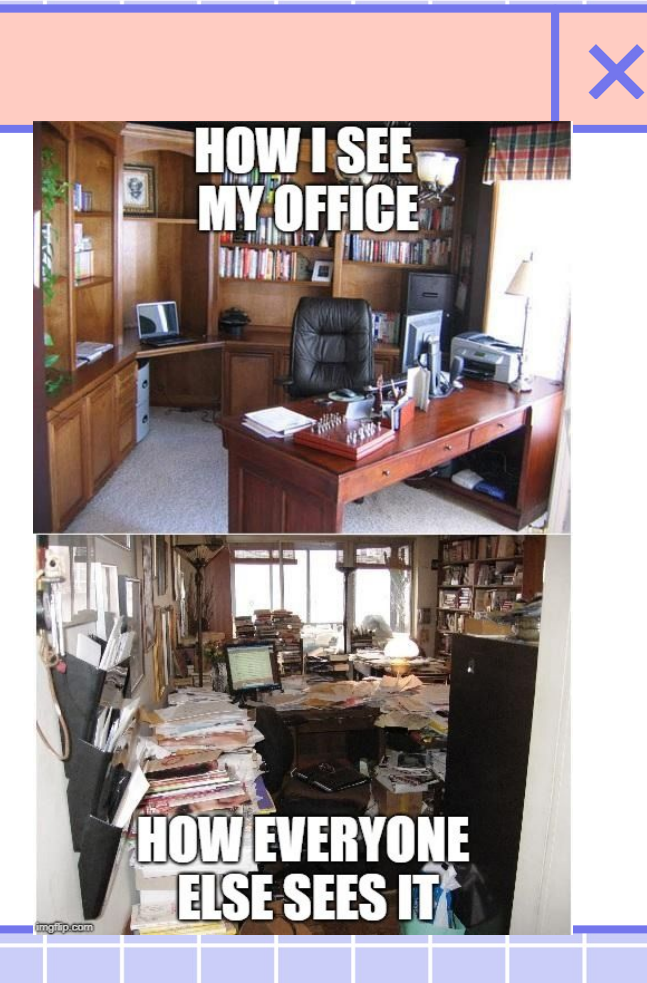

## ORGANIZATION

 $\equiv$ 

01

02

03

04

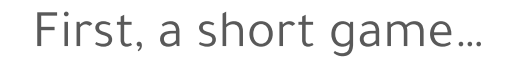

Х

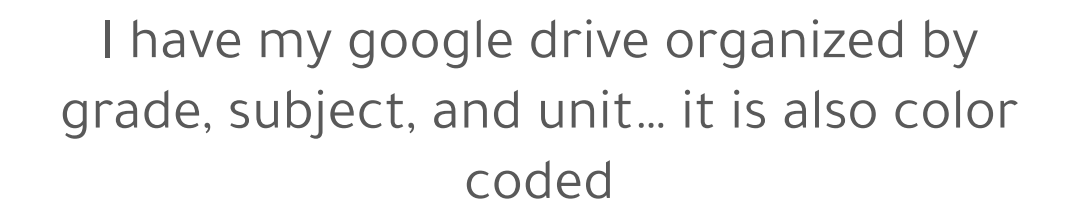

X

 $\equiv$ 

 $\blacklozenge$ 

01

02

03

#### All my paperwork is stored in different binders/folders separated by subjects and units

X

 $\equiv$ 

01

02

03

I have kept all my previous tests so that I can refer back to them when I study

X

=

01

02

03

04

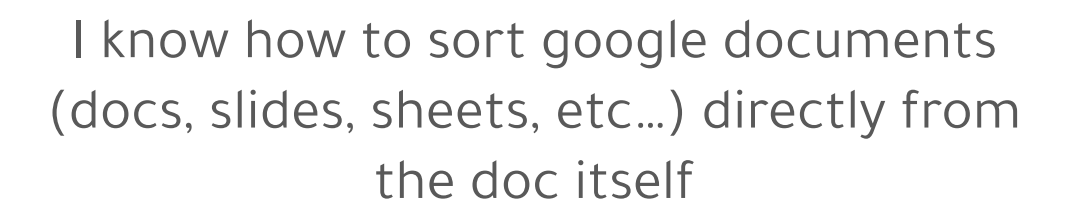

X

 $\equiv$ 

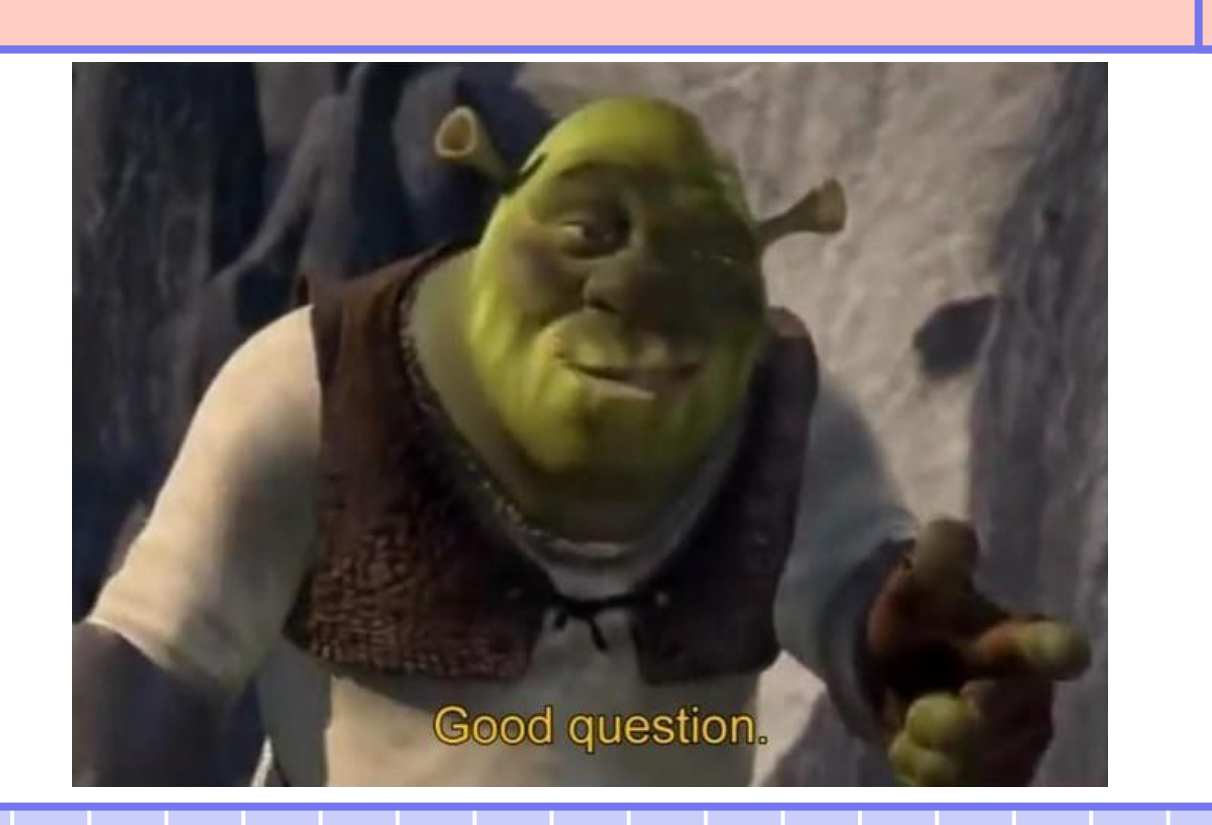

#### Take out your binders and laptops!

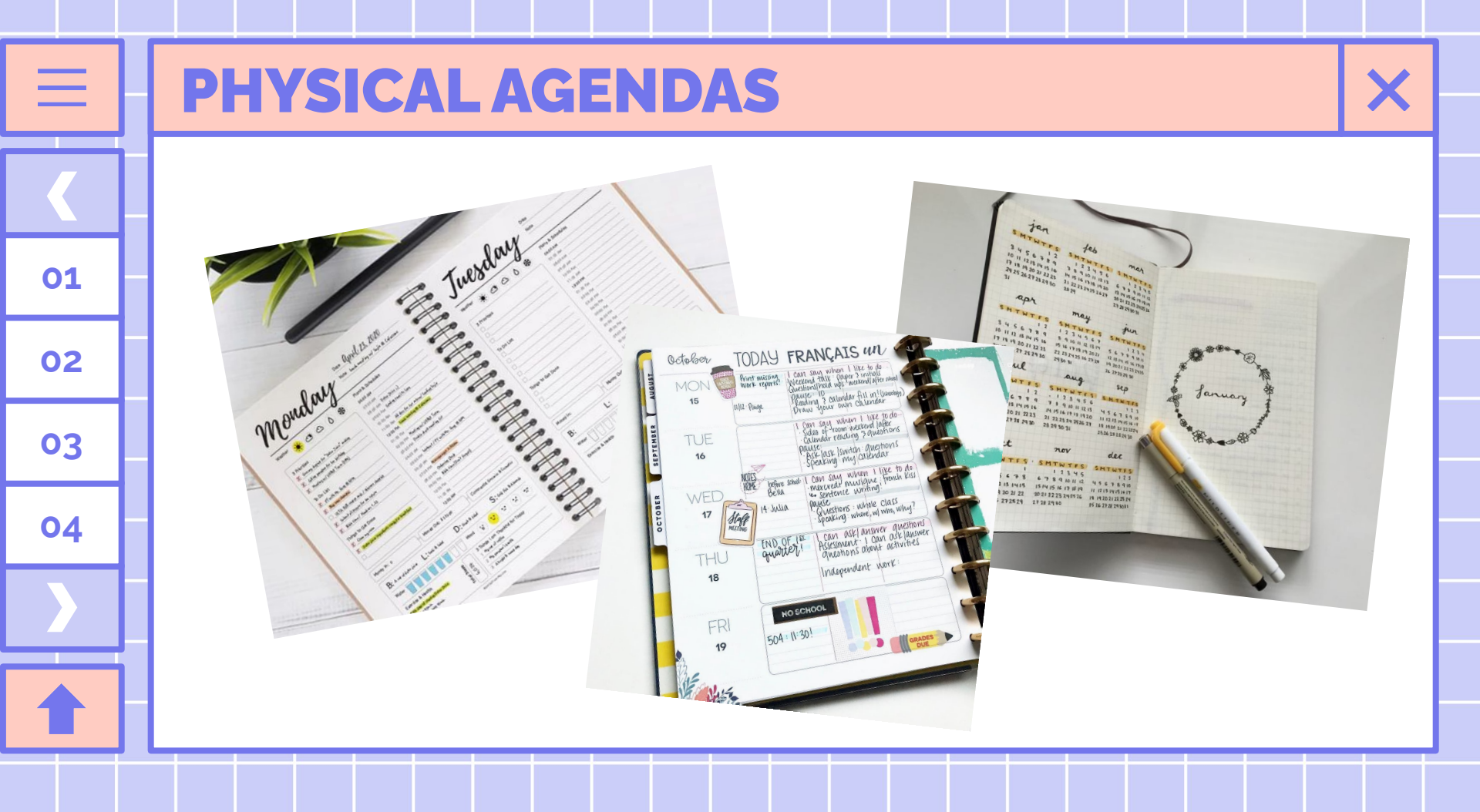

#### **ONLINE AGENDAS**

\_\_\_\_

01

02

03

04

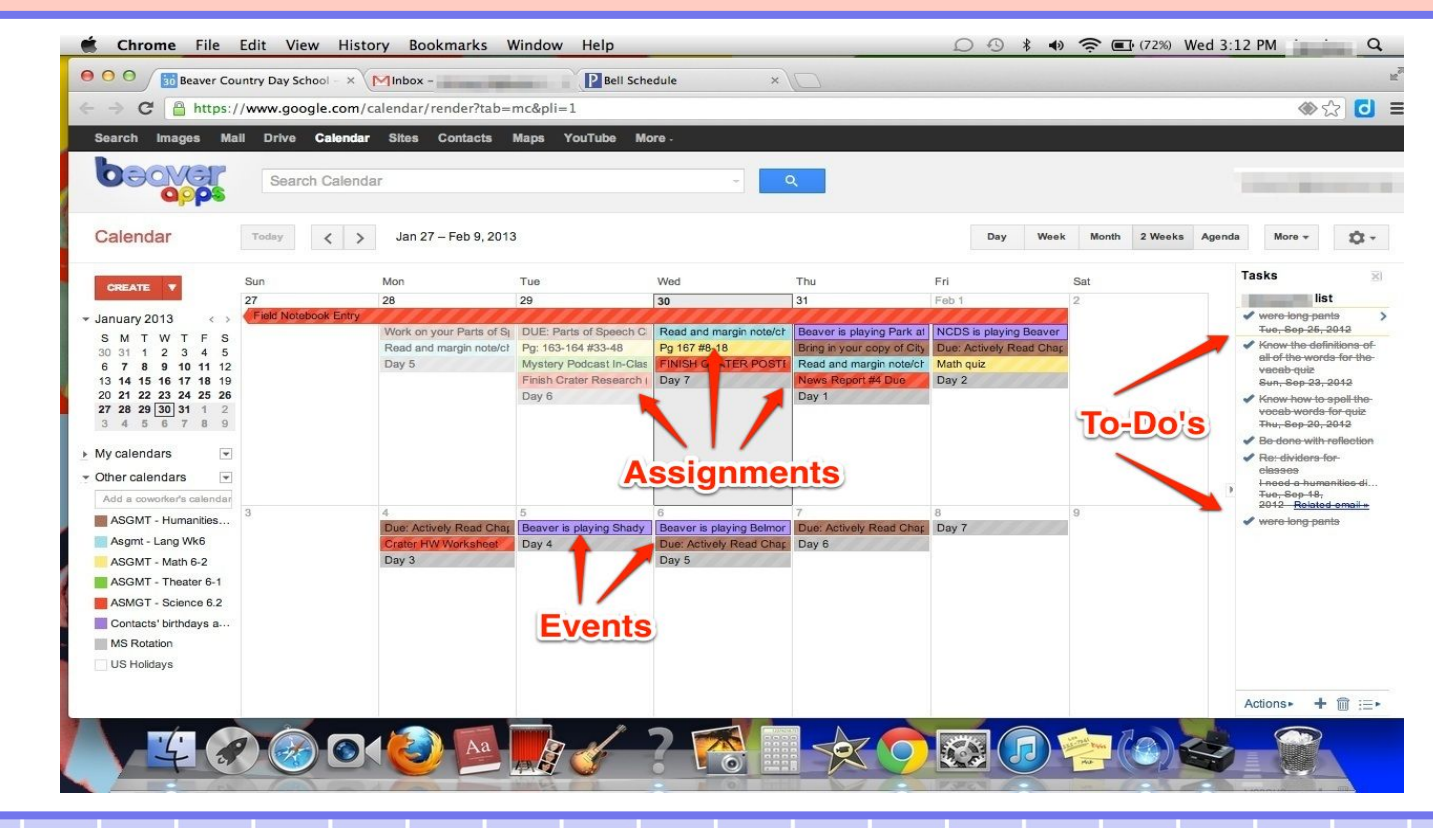

X

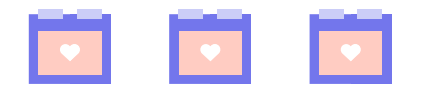

=

01

02

03

04

## **ATMOSPHERE**

Do you study in your room? Do you have your phone nearby? Do you have a TV in your room?

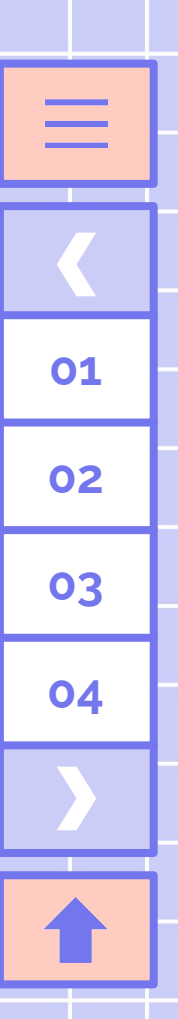

#### **GOOD VS BAD**

-

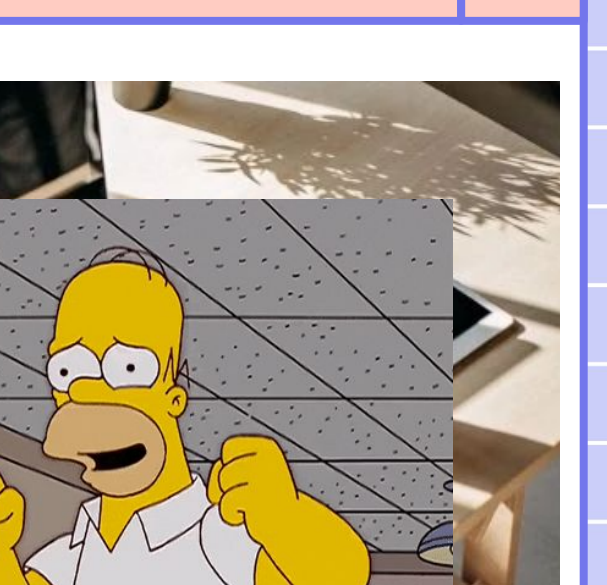

COD, YES!

#### X

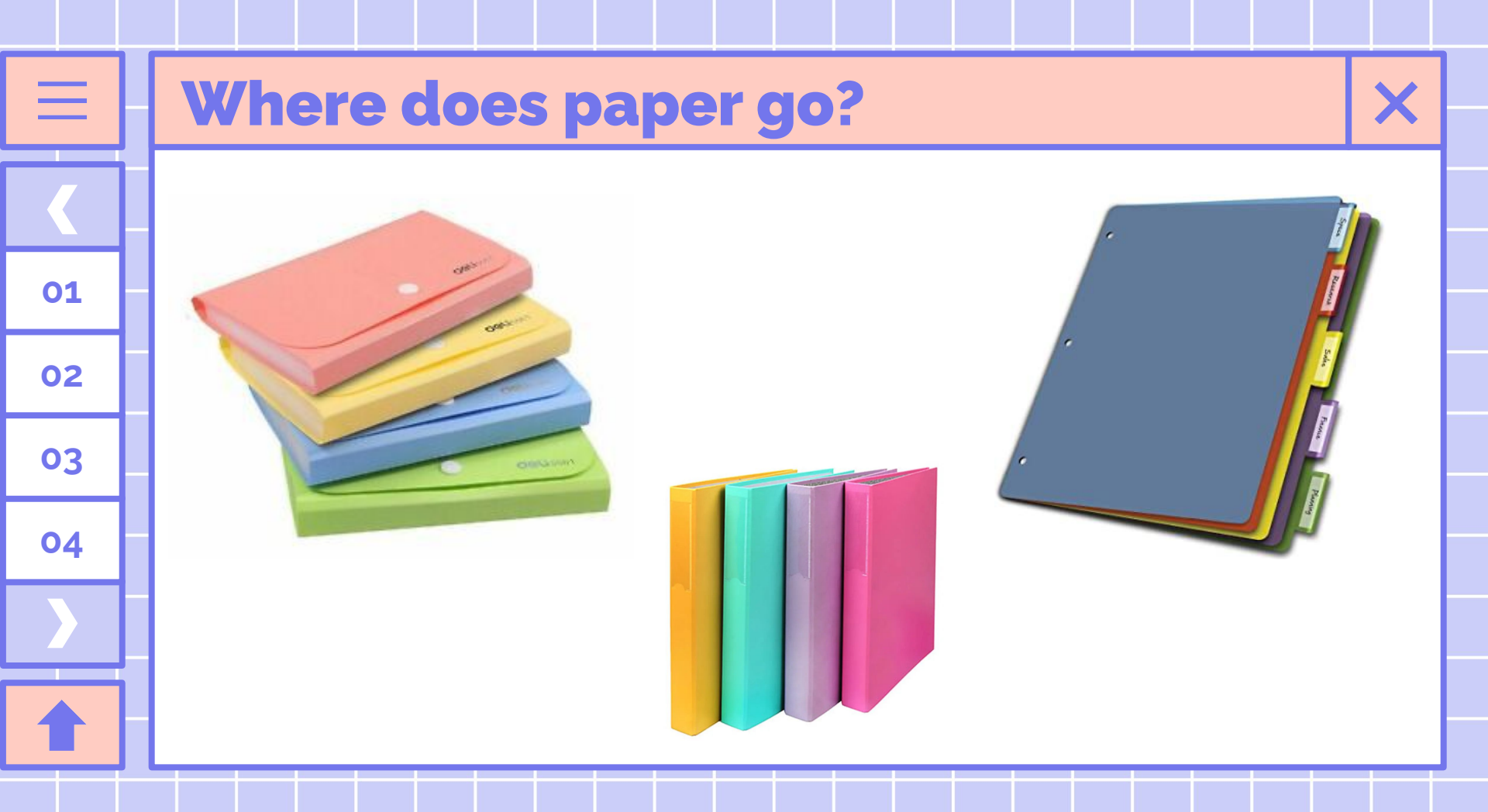

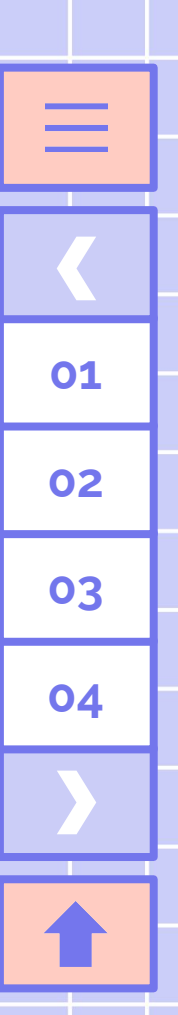

## Cont'd...

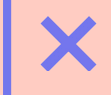

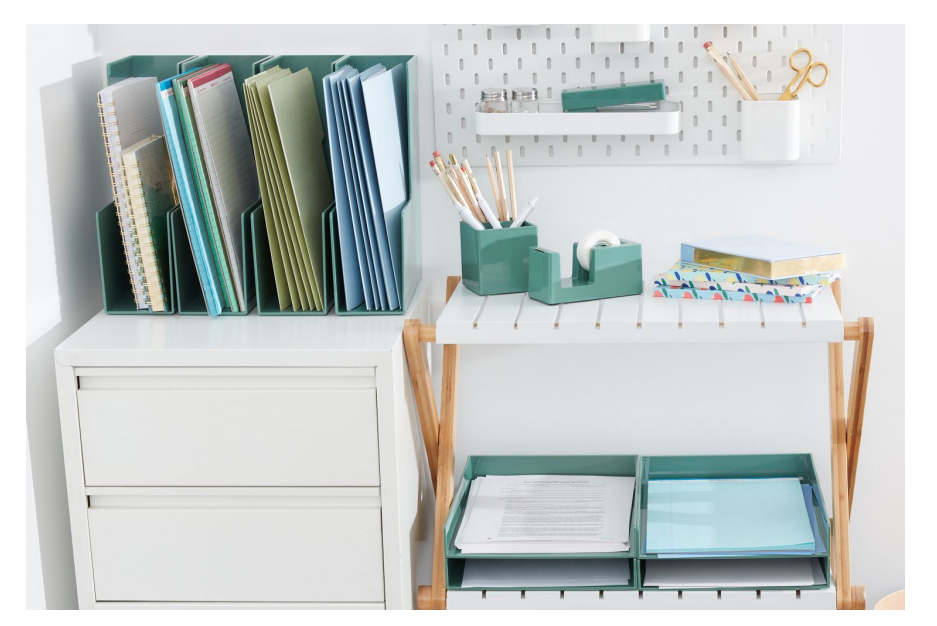

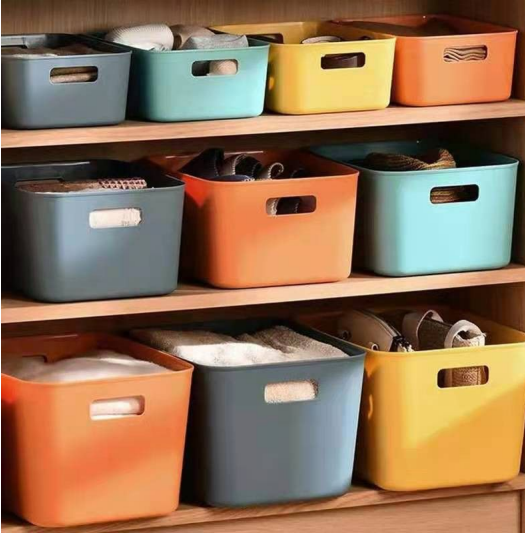

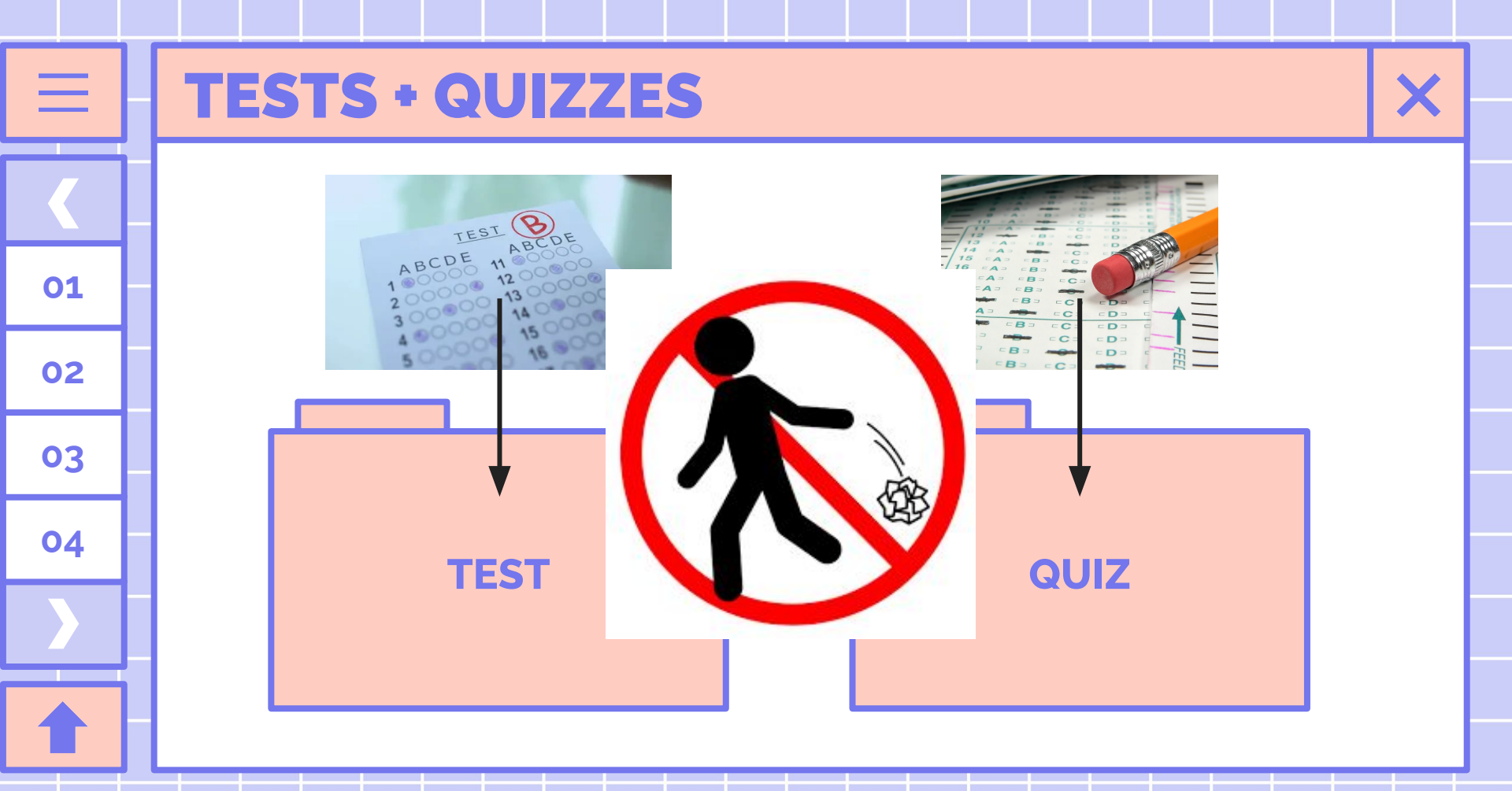

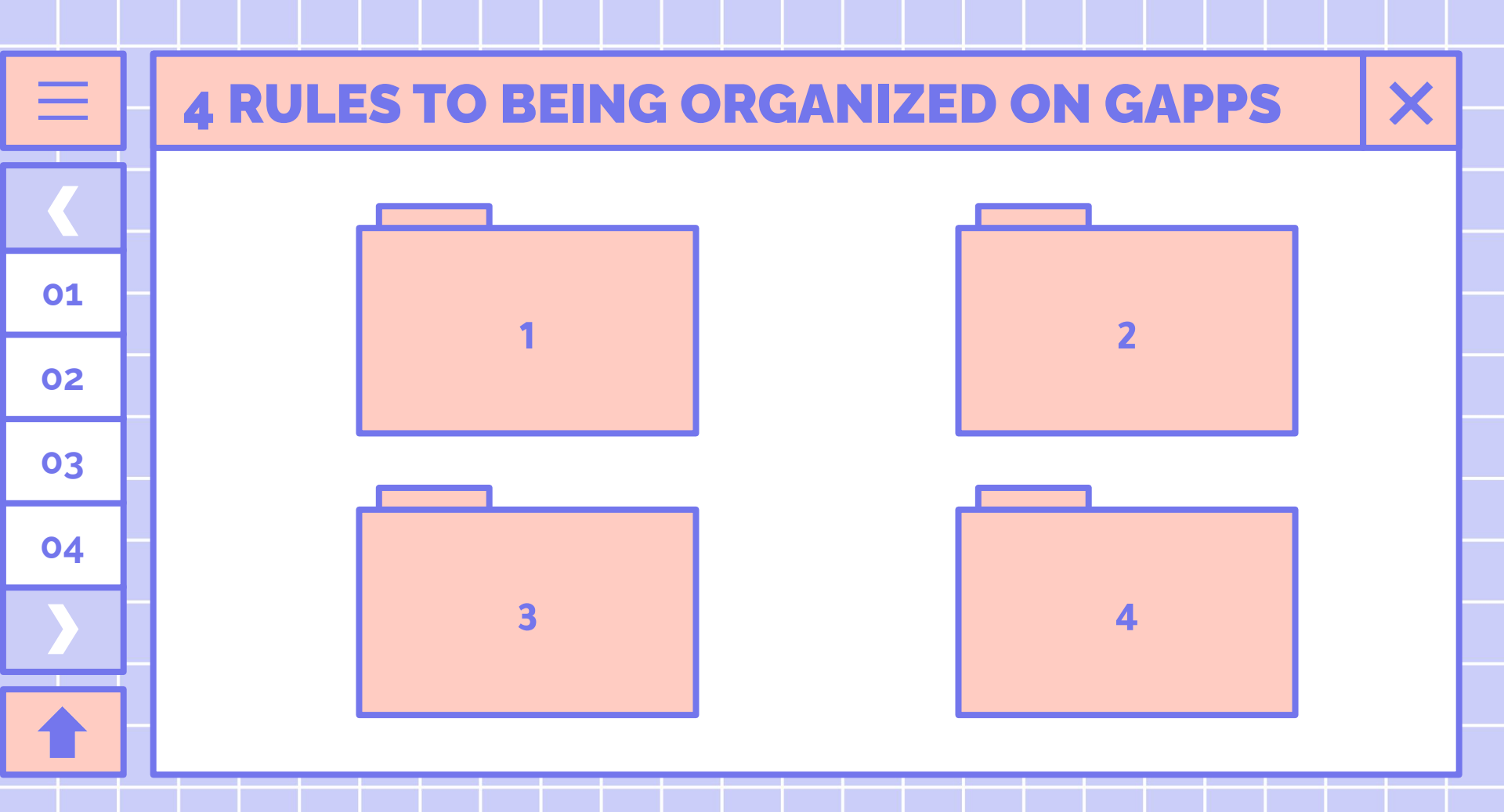

#### X

#### Move important items into your Drive from your "Shared With Me"

- You can Make a Copy or "Add to my drive"

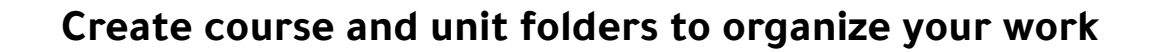

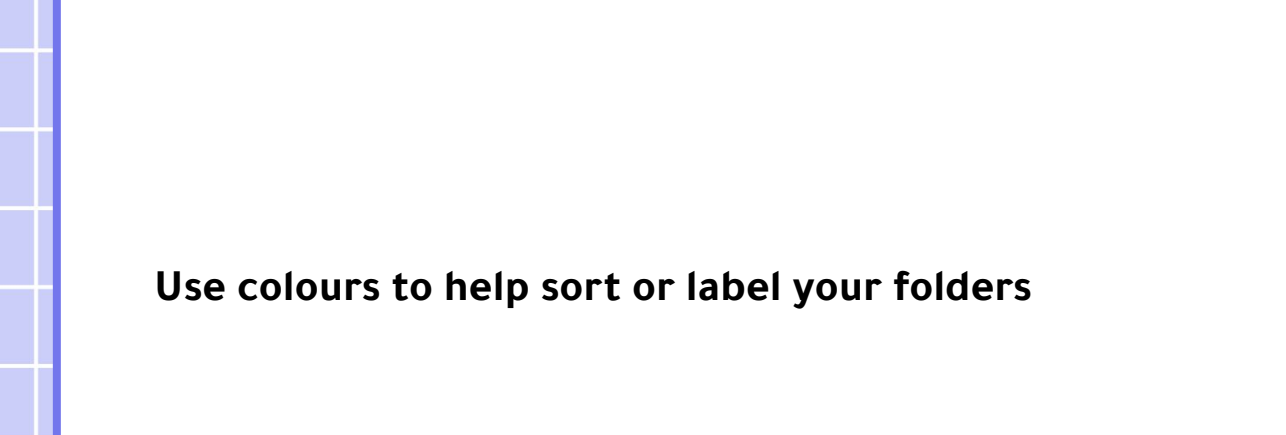

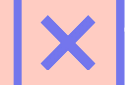

#### <u>Name</u> your Docs, Slides, etc.. so that you know what they are > choose a name that you will remember so you can search it later

- (i.e. Your name\_project title)

NO "Untitled" files, please!

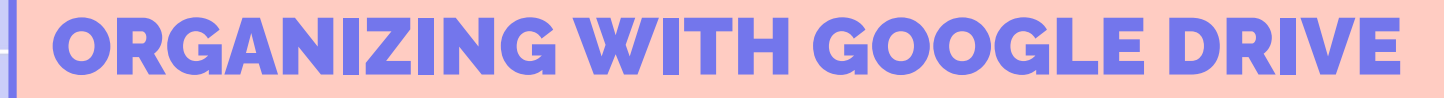

 Create one folder called
 "Elementary School" and move all your old files from Elementary in there.

 $\equiv$ 

01

02

03

04

 Your folders should be labeled with the grade and subject (i.e. Gr. 8 English)

| Google Drive Q                                                                                        | Search Drive                                     |                                                                |
|----------------------------------------------------------------------------------------------------|--------------------------------------------------|----------------------------------------------------------------|
| NEW                                                                                                   | My Drive 👻                                       |                                                                |
| A My Drive                                                                                            | Quick Access                                     |                                                                |
| <ul> <li>@JakeMillerTech</li> <li>#GAFETip Images</li> <li>3 DT + JMT</li> <li>30 Printing</li> </ul> |                                                  |                                                                |
| <ul> <li>3D Printing Resourc</li> <li>Aurasma</li> </ul>                                              | Twitter Hashtags & Handles t<br>You opened today | My Tweets, Retweets & Replie Train<br>You opened this week You |
| DiRT System     Expense Reporter                                                                      | Name $\downarrow$                                | Owner                                                          |
| Fantasy Football                                                                                      | Writing Ourselves 3                              | me                                                             |
| Files from st_jakemi     Financial                                                                    | Writing Ourselves 2                              | me                                                             |
| Formative Assessm                                                                                     | Writing Ourselves                                | me                                                             |
| Geogle                                                                                                | WeVideo                                          | me                                                             |
| Headshots                                                                                             | Transcripts                                      | me                                                             |
| 0 GB of 15 GB used                                                                                    | TO SORT Files from st iaker                      | miller me                                                      |

## GOOGLE FOLDERS -> COLOR CODING ×

M

• Right-click on a folder

 $\equiv$ 

01

02

03

04

• Choose **"Change Colour"** and select a colour for each folder

| y Drive 🔉 | Mash     | able 👻       |   |  |
|-----------|----------|--------------|---|--|
|           | Ð        | New folder   |   |  |
|           | •        | Share        |   |  |
|           |          | Move to      |   |  |
|           | *        | Add star     |   |  |
|           |          | Change color | > |  |
|           |          | Rename       |   |  |
|           | <u>+</u> | Download     |   |  |
|           | Î        | Remove       |   |  |
|           |          |              |   |  |

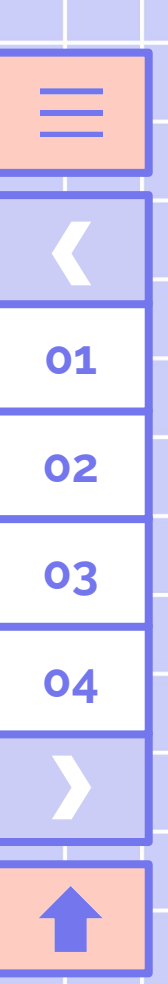

## **GOOGLE FOLDERS -> RENAMING**

Clearly name your Docs, Slides, etc.. so that you know what they are! (i.e. Your name\_project title)

> Right click on your doc/slide/sheet
> Choose "Rename"
> Name your doc something that you will remember so you can search it later

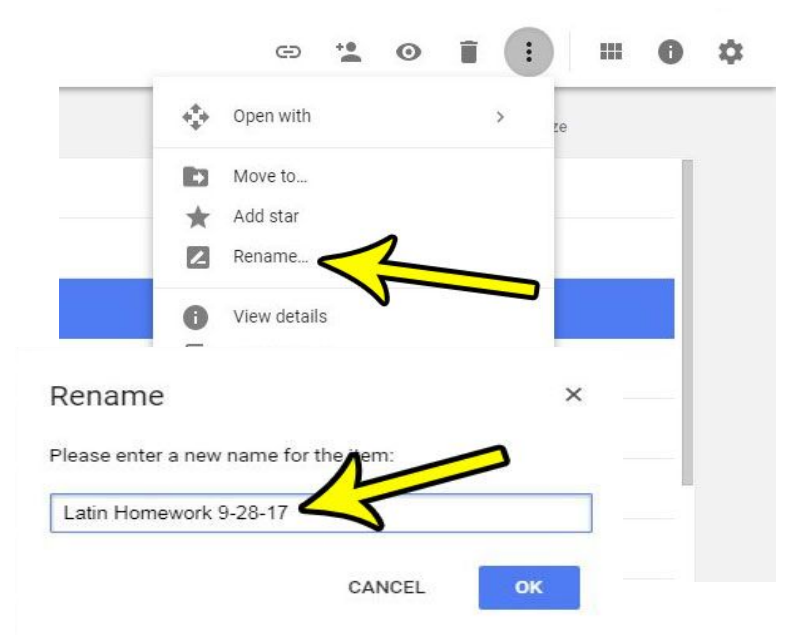

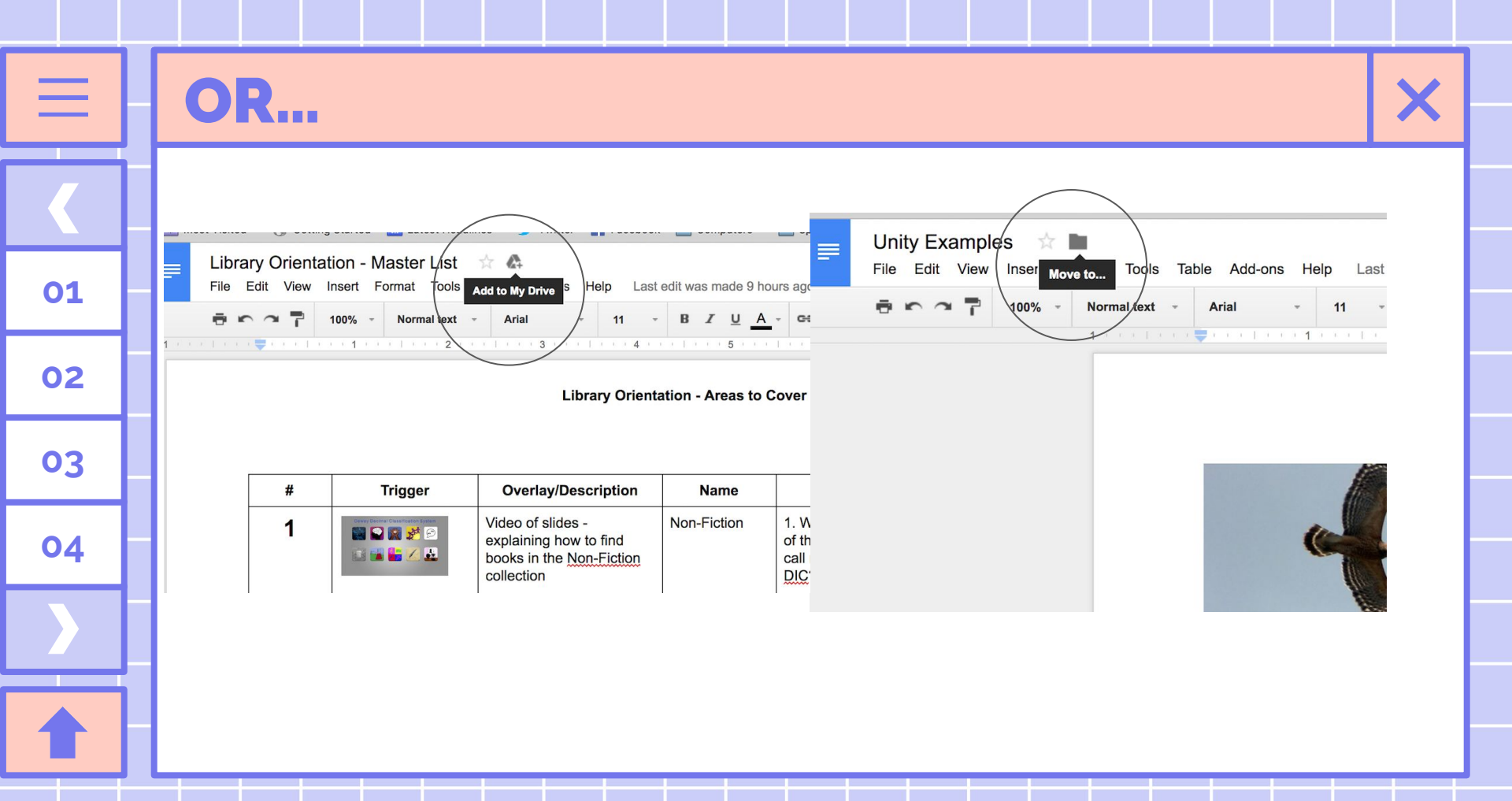

# NO PRESSURE OF ALL OF ALL OF A

01

02

03

04

## **YOUR TURN!**

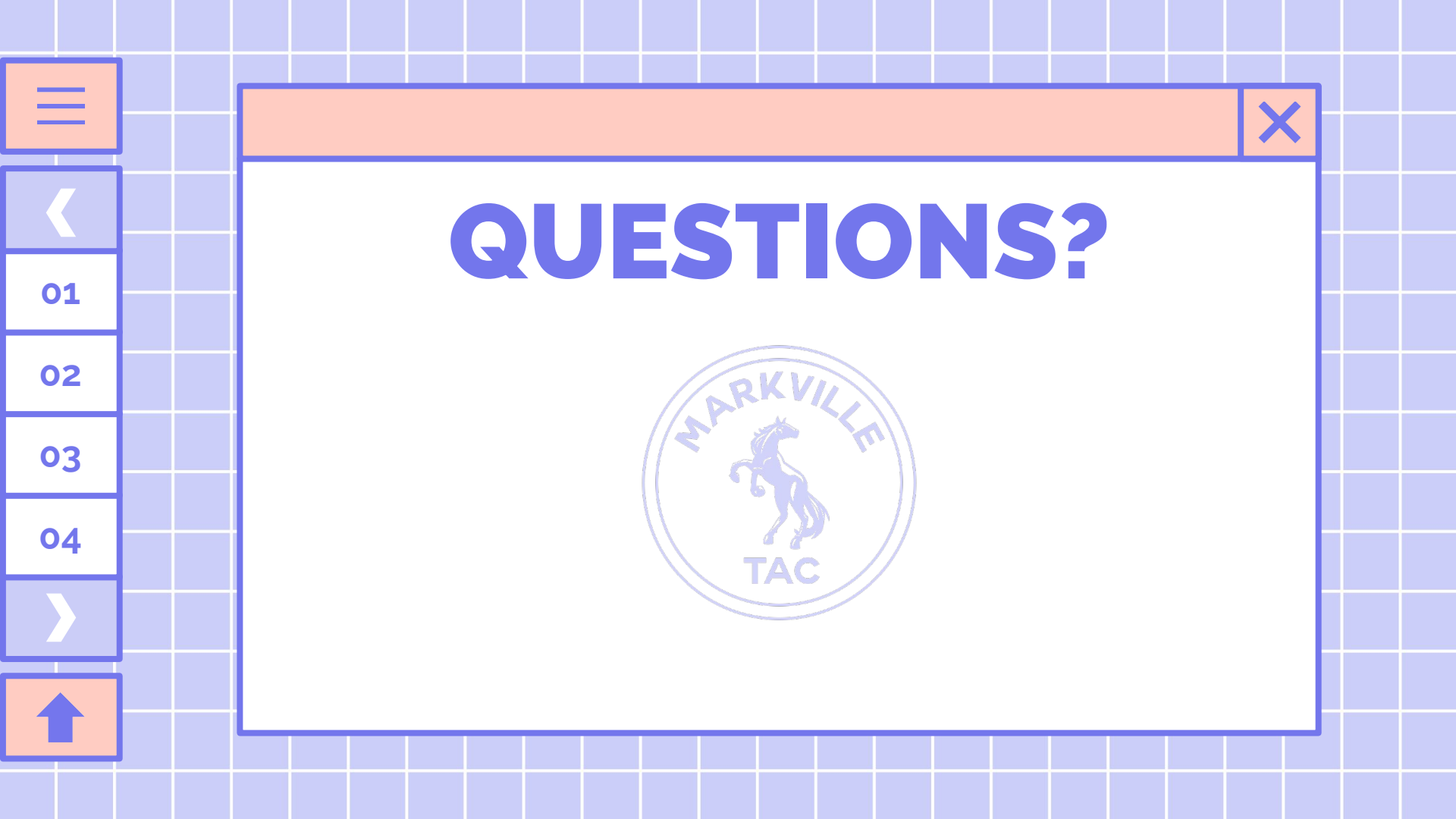